# Das Hochladen von Bildern

#### am Beispiel für die Bildergallerie Skifahrt 2018

# Kurzanleitung

- 1. Bilder vorbereiten: Schlechte oder falsche aussortieren, Größe höchstens 2 MB.
- 2. Anmelden: Auf <u>www.sv-ruegheim.de</u>, oben rechts bei "Impressum / Kontakt / Login". Benutzerdaten werden bekanntgegeben.
- 3. Die Bildergallerie Skifahrt -> Sulden 2018 öffnen.
- 4. Den Drag & Drop Upload verwenden: Sicherstellen, dass die richtige Gallerie (Kategorie) eigetragen ist (Sulden 2018), betreffende Bilder markieren und auf upload klicken.
- 5. Abmelden.

# Anleitung

- 1. Bilder vorbereiten
- Manchmal ist weniger mehr: Bilder, die nichts geworden sind, am besten löschen oder in andere Ordner verschieben.
- Beim Upload werden nur Bilder angenommen, die kleiner als 2 MB sind. Durch die hohe Auflösungen, die heute auch Handys haben, entstehen oft größere Bilder. Mit beliebigem Bildverarbeitungsprogramm verkleinern. Pixelgröße von 1980 x 1080 ist völlig ausreichend, auch 800 x 600 ist noch gut.

Bilder

Bildergallerien

## 2. Anmelden

- Benutzername und Passwort werden gesondert mitgeteilt.
- Rechts oben auf "Impressum / Kontakt / Login" klicken.

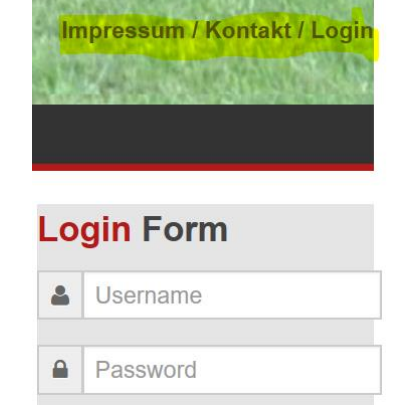

## 3. Bildergallerie öffnen

- Auf "Bildergallerie" klicken
- Hauptgallerie "Skifahrt" öffnen.
- Untergallerie "Sulden 2018" öffnen.
- •

### 4. Upload

Auf das grüne Pluszeichen klicken. Dadurch öffnet sich der "Drag & Drop" Upload

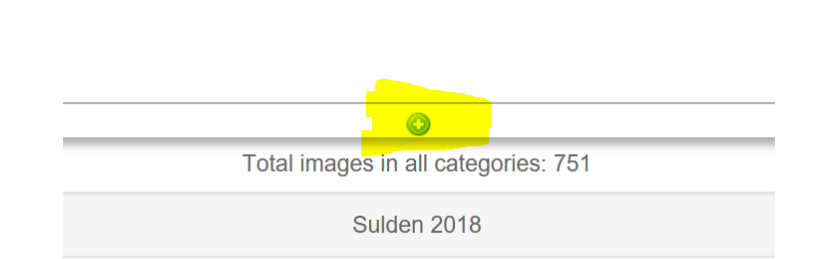

| Upload Image                              | O. Coards a       |  |  |  |  |  |
|-------------------------------------------|-------------------|--|--|--|--|--|
| Category *                                | - Sulden 2018     |  |  |  |  |  |
| Generic Title Mode                        |                   |  |  |  |  |  |
| Generic Title *                           | Samstag Haideralm |  |  |  |  |  |
| Published                                 | No Yes            |  |  |  |  |  |
| Delete Originals?                         |                   |  |  |  |  |  |
| Special Image Files?                      |                   |  |  |  |  |  |
| + Select or drop images here for upload * |                   |  |  |  |  |  |
| • Upload                                  |                   |  |  |  |  |  |
|                                           |                   |  |  |  |  |  |

Richtige "Category" auswählen

Eintrag bei "Generic Title" vergeben, z. B. eueren Namen. Die Bilder werden mit diesem Titel fortlaufend nummeriert.

Man kann auch wie im Bild links ein Thema eintragen (z. B. "Busfahrt", "Samstag", "Bunter Abend" usw) und erst mal nur Bilder zu diesem Thema hochladen. Ist aber nicht nötig.

Dann auf den grünen Button klicken: Es öffnet sich ein Dialog um die Bilder auszuwählen (ein Ordnerfenster, siehe Bild unten für Bsp Windows).

#### Danach auf Upload klicken. Fertig.

| R > Skifahrt-Sulden-2018 |  |                                          |              | v ت | "Skifahrt-Sulden-2018" du                |
|--------------------------|--|------------------------------------------|--------------|-----|------------------------------------------|
| Ordner                   |  |                                          |              |     | <b>•</b> =<br><b>•</b>                   |
| $\checkmark$             |  | IMG-20180123-WA0010<br>.jpg<br>JPG-Datei |              | *   | IMG-20180123-WA0001<br>.jpg<br>JPG-Datei |
| $\checkmark$             |  | IMG-20180123-WA0002<br>.jpg<br>JPG-Datei |              | *   | IMG-20180123-WA0003<br>.jpg<br>JPG-Datei |
| $\checkmark$             |  | IMG-20180123-WA0004<br>.jpg<br>JPG-Datei |              |     | IMG-20180123-WA0005<br>.jpg<br>JPG-Datei |
| $\checkmark$             |  | IMG-20180123-WA0006<br>.jpg<br>JPG-Datei |              |     | IMG-20180123-WA0007<br>.jpg<br>JPG-Datei |
|                          |  | IMG-20180123-WA0008<br>.jpg<br>JPG-Datei |              | ¥   | IMG-20180123-WA0009<br>.jpg<br>JPG-Datei |
|                          |  | DSC_0032.JPG<br>JPG-Datei                | $\checkmark$ |     | DSC_0056.JPG<br>JPG-Datei                |

Ordnerfenster in Windows um Bilder auszuwählen

### 5. Abmelden

- Wieder auf "Impressum / Kontakt / Login"
- Und auf "Log out" klicken.

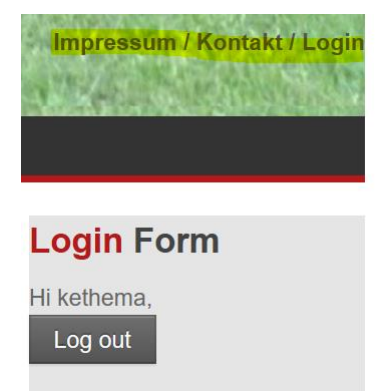